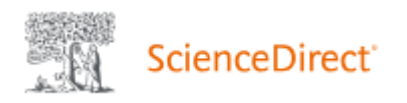

## 電子ジャーナル SD(ID/P)の利用方法

エルゼビアの電子ジャーナル・電子ブックを提供する ScienceDirect では、購読誌(=タイトル単位で年 間購読しているタイトル)以外の非購読誌(=電子ジャーナルリストでは「SD(ID/P)」と表示)のフルテキ ストも論文単位で利用することができます。【<u>年間ダウンロード数に上限あり</u>】。

非購読誌を利用するためには、リモートアクセス用の Username と Password が必要です。登録されていない方は図書館までご連絡ください。

## 購読誌と非購読誌のフルテキストの見分け方:

ScienceDirect の論文には、フルテキストを利用できるかどうかを示すアイコンが付いています。

- ●Full text access(みどり) 購読誌でフルテキストを読むことができます。
- ●Open access(みどり) オープンアクセス論文でフルテキストを読むことができます。

OAbstract only (しろ) 非

非購読誌で抄録まで読むことができます。フルテキストはここで紹介する方法で 読むことができます。

1. 画面上部の[Sign in]をクリックし、リモートアクセス用のEmailとPasswordでSign in してください。

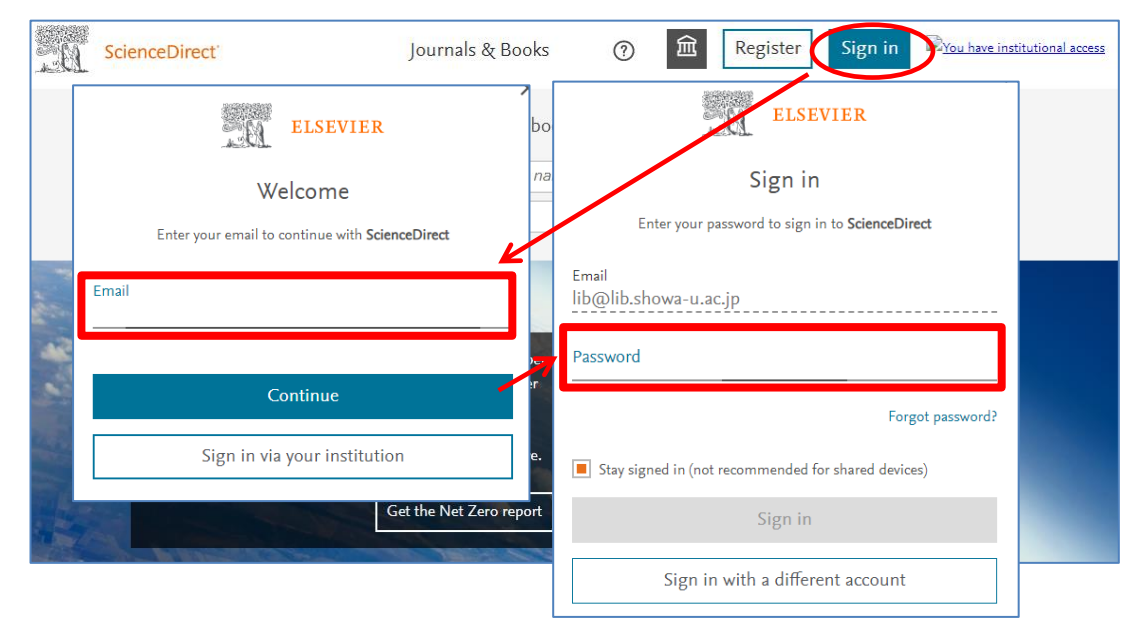

2. 読みたい文献を探し、[Get Access]をクリックすると、[Download PDF]が表示されます。

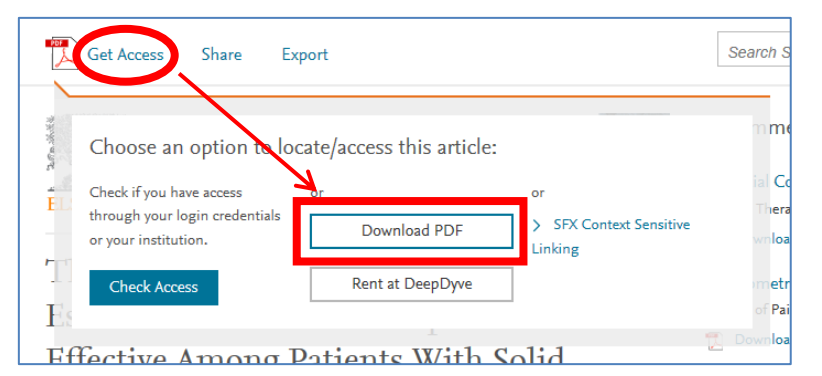

※[Download PDF]が表示されないときは、Sign in しているかどうか再度確認してください。画面上部 に Username が表示されていても[Download PDF]が表示されない場合は、Username にリモート権 限がありません。図書館までご連絡ください。 3. 次の画面で[Continue]をクリックするとフルテキストが表示されます。

[Continue] ワンクリックごとに課金されますので、ダブルクリックしないようご注意ください。【1件あたり3,000円程度/<u>年間ダウンロード数に上限あり</u>】

## 同じ論文は24時間以内であれば繰り返し表示することができますが、その後も利用する場合はダウンロ ードまたは印刷して保存しておくようにしてください。

| <u>B</u> _ | ScienceDirect |                                                                                                    | Journals & Books               | ?              | taro showa             | You have institutional access |  |
|------------|---------------|----------------------------------------------------------------------------------------------------|--------------------------------|----------------|------------------------|-------------------------------|--|
|            |               | Full text access You have requested acces                                                                                                    | s to the following article:    |                |                        |                               |  |
|            |               | Therapeutic Use of Filgrastim for Established Febrile<br>Neutropenia Is Cost Effective Among Patients With<br>Solid Tumors and Lymphomas<br>Clinical Therapeutics, Volume 39, Issue 6, June 2017                                                                                                    |                                |                |                        |                               |  |
|            |               | Please select "Continue" t<br>agreement with Elsevier.<br><b>&lt;</b> Cancel                                                                                                    | o access this article under yo | ur orgai<br>Co | nization's<br>ntinue > |                               |  |
|            |               | <b>Note:</b> Your organization may be charged for transactional access to this non-<br>subscribed article and so your email address will be made viewable to your<br>organization's administrator in the ScienceDirect transactional history access<br>statement. If your organization's agreement does not permit transactional access<br>to this non-subscribed article, you may still be able to access this article by making<br>payment directly with your credit card. |                                |                |                        |                               |  |

<検索結果等から>

以下のような画面が出たら、[Access this article on ScienceDirect]をクリックしてください。(文字の 位置はタイトルにより異なります。)

| Clinical The International<br>Peer-Reviewed Journal<br>of Drug Therapy<br>Therapeutics |                        | NSS Feeds 🔊 Mobile 🗍 Login   Register   Claim Subscription   Subscribe |
|----------------------------------------------------------------------------------------|------------------------|------------------------------------------------------------------------|
| Articles & Issues - For Authors - Journal Info - Collections - EACPT NEWS              | News Reports Specialty | Updates Subscribe More Periodicals -                                   |
| All Content V Search                                                                   | Advanced Search        |                                                                        |
| < Previous Article June 2017 Volume 39, Issue 6, Pages 1161–1170                       | Next Article >         | Access this article on<br>ScienceDirect                                |
| To read this article in full, please review your options for gaining access at the bo  | ttom of the page.      |                                                                        |
| Therapeutic Use of Filgrastim for Established                                          | Febrile<br>With Solid  | Article Tools           PDF (315 KB)           Pownload Images(.ppt)   |

ScienceDirect の画面に移動したら、画面上部の[Sign in]をクリックし、リモートアクセス用の Email と Password で Sign in してください。その後の手続きは前ページと同じです。